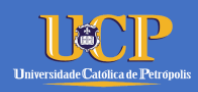

# Princípio de Comunicação de Dados

# Parte 01 – Montando o Ambiente de Trabalho

| Autor(es)         | : | Luís Rodrigo de O. Goncalves |
|-------------------|---|------------------------------|
| Versão            | : | 1.0                          |
| Data do Documento | : | 30 de março de 2020          |
| Número de Páginas | : | 4                            |
| Tipo do Documento | : | Lista de Atividades          |

| Lista de Alterações |            |                |           |  |  |  |  |
|---------------------|------------|----------------|-----------|--|--|--|--|
| Versão              | Data       | Descrição      | Autor(es) |  |  |  |  |
| 1.0                 | 30/03/2020 | Versão Inicial | LRodrigo  |  |  |  |  |
|                     |            |                |           |  |  |  |  |

# Conteúdo

| 1. | Preparando o Sistema operacional                        | . 2 |
|----|---------------------------------------------------------|-----|
|    | 1.1 Ajustando o sources.list e executando a atualização | 2   |
|    | 1.2 Instalando o Openssh-Server                         | 2   |
| 2. | Instalando os aplicativos essenciais                    | . 3 |
|    | 2.1 Instalando o Git e o SmartGit                       | 3   |
|    | 2.2 Instalando o Atom                                   | 3   |
|    | 2.3 Instalando o Sublime                                | 4   |
|    | 2.4 Visual Studio Comunity                              | 4   |

# 1. Preparando o Sistema operacional

### 1.1 Ajustando o sources.list e executando a atualização

sudo mv /etc/apt/sources.list /etc/apt/sources.list-original
sudo nano /etc/apt/sources.list

| # Mirror C3SL - Ubuntu Bionic - 18.04 |                                    |                  |      |            |          |            |  |  |  |
|---------------------------------------|------------------------------------|------------------|------|------------|----------|------------|--|--|--|
| deb                                   | http://ubuntu.c3sl.ufpr.br/ubuntu/ | bionic           | main | restricted | universe | multiverse |  |  |  |
| deb                                   | http://ubuntu.c3sl.ufpr.br/ubuntu/ | bionic-security  | main | restricted | universe | multiverse |  |  |  |
| deb                                   | http://ubuntu.c3sl.ufpr.br/ubuntu/ | bionic-updates   | main | restricted | universe | multiverse |  |  |  |
| deb                                   | http://ubuntu.c3sl.ufpr.br/ubuntu/ | bionic-backports | main | restricted | universe | multiverse |  |  |  |
| deb                                   | http://ubuntu.c3sl.ufpr.br/ubuntu/ | bionic-proposed  | main | restricted | universe | multiverse |  |  |  |

sudo apt update sudo apt full-upgrade sudo apt autoremove

### 1.2 Instalando o Openssh-Server

#### 1) Atualizando o sistema:

\$ sudo apt update
\$ sudo apt full-upgrade

#### 2) Instalando o openssh-server:

\$ sudo apt install openssh-server

#### 3) Configurando:

Port 65222 X11Forwarding yes PrintMotd yes

#### 4) Reiniciando o daemon

systemctl restart sshd systemctl status sshd

ssh.service - OpenBSD Secure Shell server
 Loaded: loaded (/lib/systemd/system/ssh.service; enabled; vendor preset: enabled)
 Active: active (running) since Thu 2020-03-26 20:30:25 EDT; 28s ago
 Process: 8628 ExecStartPre=/usr/sbin/sshd -t (code=exited, status=0/SUCCESS)
 Main PID: 8629 (sshd)

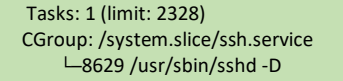

Mar 26 20:30:25 osboxes systemd[1]: Starting OpenBSD Secure Shell server... Mar 26 20:30:25 osboxes sshd[8629]: Server listening on 0.0.0.0 port 65222. Mar 26 20:30:25 osboxes sshd[8629]: Server listening on :: port 65222. Mar 26 20:30:25 osboxes systemd[1]: Started OpenBSD Secure Shell server.

# 2. Instalando os aplicativos essenciais

# 2.1 Instalando o Git e o SmartGit

Instalando o Git

sudo apt update && sudo apt install -f sudo apt install git git-core

Instalando o SmartGit

sudo apt-get install gdebi -y sudo mkdir -p /opt/install cd /opt/install

sudo wget https://www.syntevo.com/downloads/smartgit/smartgit-20\_1\_1.deb sudo gdebi smartgit-20\_1\_1.deb

```
Graphical Git client
SmartGit is a Git client. The Git commandline tools are required.
.
SmartGit is free for non-commercial use.
Do you want to install the software package? [y/N]: y
```

### 2.2 Instalando o Atom

Instalando no Ubuntu 18.04

sudo add-apt-repository ppa:webupd8team/atom && sudo apt update sudo apt install atom

# 2.3 Instalando o Sublime

#### Instalando no Ubuntu 18.04

sudo mkdir -p /opt/install cd /opt/install

echo "deb https://download.sublimetext.com/ apt/stable/" | sudo \ tee /etc/apt/sources.list.d/sublime-text.list

wget -qO - https://download.sublimetext.com/sublimehq-pub.gpg | sudo \ apt-key add -

sudo apt update sudo apt install -y sublime-text

# 2.4 Visual Studio Comunity

Instalando no Ubuntu 18.04

sudo apt install curl

curl https://packages.microsoft.com/keys/microsoft.asc | gpg \ --dearmor > microsoft.gpg && sudo mv microsoft.gpg \ /etc/apt/trusted.gpg.d/microsoft.gpg

sudo sh -c 'echo "deb [arch=amd64] https://packages.microsoft.com/repos/vscode stable main" >
/etc/apt/sources.list.d/vscode.list'

sudo apt update && sudo apt install -y code